(1)国土地理院のサイトから基盤地図情報をダウンロードする

(例) 大阪府

1) 国土地理院の Web サイトから[GSI HOME PAGE-国土地理院](<u>www.gsi.go.jp/) をクリック</u> します。サイトに入ると、トップページの右に[基盤地図情報]とあるのでクリックします。

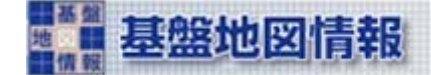

2) 基盤地図情報サイトにある[基盤地図情報の閲覧・ダウンロード]をクリックします。

3)ダウンロード欄の[基盤地図情報ダウンロードサービス]をクリックします。

| タウンロード                                               |
|------------------------------------------------------|
| 基盤地図情報ダウンロードサービス                                     |
| このサイトは測量法第27条第2項に基づした測量成果の提供を目的としているものです。            |
| 成果の利用に際しては、測量法に基づく基本測量の測量成果の複製・使用承認申請が必要となる場合がございます。 |
|                                                      |

『測量成果の複製・使用』

Lance - La

4)ダウンロードファイル形式選択より、[基盤地図情報数値標高モデル]とあるので、[JPGIS 形式] 形式をクリックします。

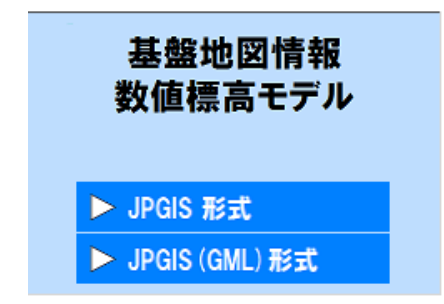

5)[ダウンロード項目指定]とあるので、今回は[10mメッシュ(標高)地図から選択(10m)]をク リック。ちなみに、+マークをクリックすると都道府県単位で選択することができます。

| 戻る                         |             |
|----------------------------|-------------|
| 🕨 タウンロート項目                 | 記定(JPGIS形式) |
|                            |             |
| 選択して次へ全層                   | 開表示 全省略表示   |
|                            |             |
| <br>  基盤地図情報(数値標調          | 高モデル)       |
| ⊞5mメッシュ(標高)                | 地図から選択 [5m] |
| ⊞10mメッシュ(標高)               | 地図から選択[10m] |
| E250mメッシュ(標高) <sup>※</sup> |             |
|                            |             |

6)選択画面上に地図が表示される。[都道府県選択]の▼をクリックし、[大阪府]を選択。すると次のような画面が表示されます。地図の下に+-があるので、+で拡大します。

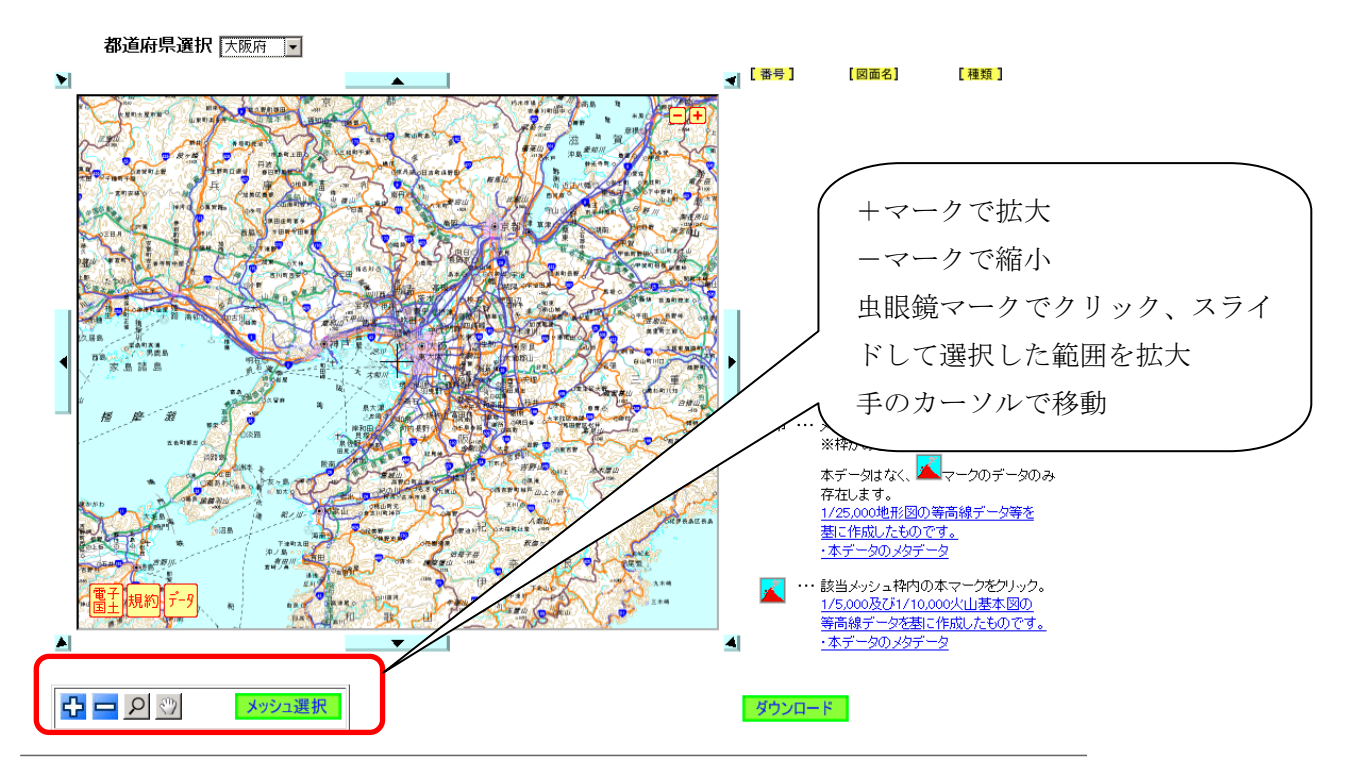

地図が拡大されるとメッシュが表示されるので、[メッシュ選択]をクリックし、次の画像のように大阪西北部、大阪東北部、大阪西南部、大阪東南部を選択します。

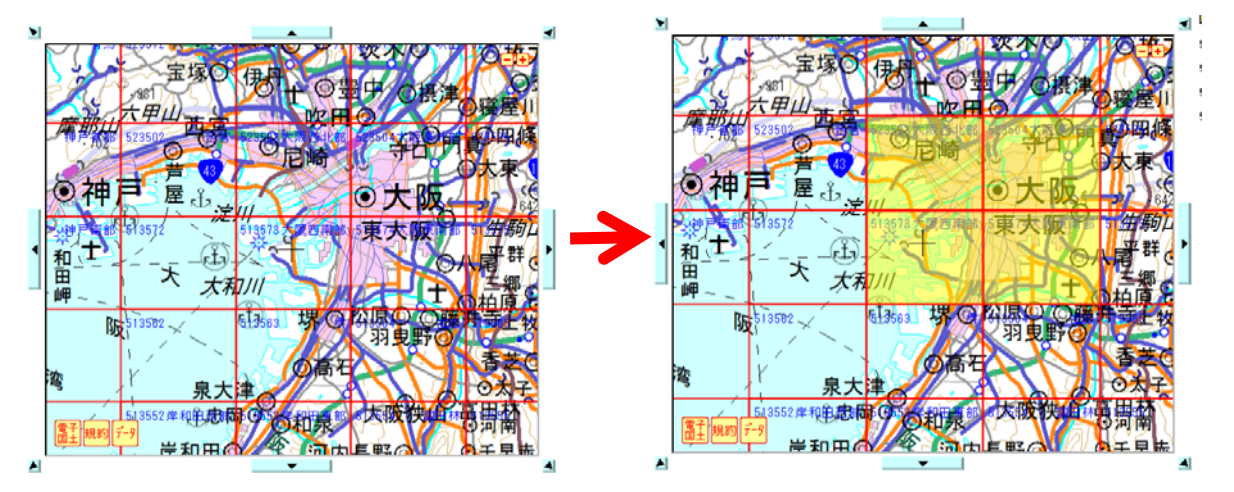

メッシュが選択され、地図の左にある番号、図面名に選択した図が正しく表示されているか 確認し、[ダウンロード]をクリックします。

7)ダウンロードファイルリストの画面が表示されるので、4項目すべてダウンロードします。

| 戻る 終了                     |                   |             |       |        |        |
|---------------------------|-------------------|-------------|-------|--------|--------|
| ファイル名                     | 基盤地図情報種別          | 項目分類        | 項目名   | 容量(KB) | ダウンロー  |
| FG-JPS-5135-73-DEM10B.zip | 基盤地図情報(数値標高モデル)   | 10mメッシュ(標高) | 大阪西南部 | 787    | ダウンロード |
| FG-JPS-5135-74-DEM10B.zip | 基盤地図情報(数値標高モデル)   | 10mメッシュ(標高) | 大阪東南部 | 965    | ダウンロード |
| FG-JPS-5235-03-DEM10B.zip | 基盤地図情報(数値標高モデル)   | 10mメッシュ(標高) | 大阪西北部 | 804    | ダウンロード |
| FG-JPS-5235-04-DEM10Bzip  | 基盤地図情報(数値標高モデル)   | 10mメッシュ(標高) | 大阪東北部 | 859    | ダウンロード |
| fmdid0-5.×ml              | メタデータ             | 10mメッシュ(標高) |       | -      | 確認     |
| SELECT-DATA.txt           | ダウンロード項目指定リスト(任意) |             |       | -      | ダウンロード |

※メタデータを保存したい場合は、ブラウザで名前をつけて保存をしてください。

ダウンロード欄の左にダウンロードという項目があるのでクリック、次の画面が出るので、 [ファイルを保存する]にチェック、[OK] をクリックします。保存する場所を[コンピューター] →[ローカルディスク(D;)] →[Temp]にし、ファイル名をダウンロードするファイルの項目、例 えば「大阪西南部」、と入力し、[保存]をクリックします。ダウンロードが終わると**[ダウンロ** ード]項目が[選択済]にかわるので、4項目ダウンロードし、選択済であるか確認します。

| FG-JPS-5135-73-DEM10Bzipを聞く                                       | <↓ ● ● 保存ファイル名材 | テスカしてください                  | X                         |
|-------------------------------------------------------------------|-----------------|----------------------------|---------------------------|
| 次のファイルを開こうとしています:                                                 | 保存する場所(I):      | \mu Temp 💌                 | G 🜶 🖻 🖽                   |
| アイルの種類: Compressed (zipped) Folder<br>ファイルの場所: http://fgdgsigo.jp |                 | 検索条件に一致する項目はありません          | •                         |
| このファイルをどのように処理するか選んでください                                          |                 |                            |                           |
| ○ プログラムで開((Q): 🛛 +Lhaca (既定) 💽                                    |                 |                            |                           |
| ● ファイルを保存する(S)                                                    |                 |                            |                           |
| ○ 今後この種類のファイルは同様に処理する(A)                                          |                 |                            |                           |
|                                                                   | ファイル名(N):       | 大阪西南部                      | ▼ (保存(S)                  |
| <u> </u>                                                          | ファイルの種類(T):     | Compressed (zipped) Folder | <ul> <li>キャンセル</li> </ul> |

8)ダウンロードを終えたら[終了]をクリック。閲覧・ダウンロードのページに戻るので、もう一度[基盤地図情報ダウンロードサービス]をクリックします。

ダウンロードサービスのページをスクロールしていくと、[資料・コンバートツール]の欄が あり、欄の下にある[基盤地図情報閲覧コンバートソフト]をクリックします。ダウンロードが 表示されます。ファイル名はそのままでいいので[Temp] に保存します。

9)上記でダウンロードしたファイルを解凍します。[一時保存用]→[Temp] を開き、zip ファイル 上で右クリック、[すべて展開]を選択、展開先が[Temp] であることを確認し、[展開]をクリッ クします。この手順で Temp にダウンロードした 5 つのファイルを展開し、確認します。

## <u>(2) コンバートソフトを使い、GIS 用にシェープファイルへ変換する</u>

1)[FGDV]ファイルを開き、[FGDV.exe] をダブルクリックし、起動します。[発行元を確認でき ませんでした、このソフトを実行しますか]と表示された場合は、[実行]をクリックします。

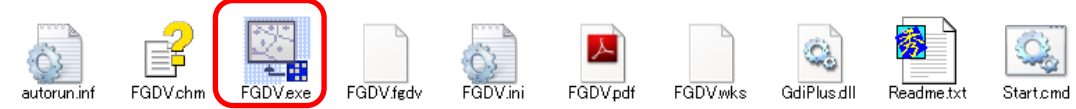

2)ソフトが起動したら、画面の上部にある[ファイル]→**[新規プロジェクト作成]**を選択します。

| 捕ブロジェクト作成                                                                                                    |                        |
|----------------------------------------------------------------------------------------------------|------------------------|
| このプロジェクトのタイトル<br>基盤地図プロジェクト2011-10-27<br>読み込むファイル<br>D¥Temp¥大阪宮南部¥FG-JPS-5135-73-dem10b-20090201xm1<br>D¥Temp¥大阪夏南部2¥FG-JPS-5135-73-dem10b-20090201xm1<br>D¥Temp¥大阪夏東記部¥FG-JPS-5135-74-dem10b-20090201xm1<br>D¥Temp¥大阪夏東記部¥FG-JPS-5235-04-dem10b-20090201xm1 | ✓ OK<br><u>★</u> キャンセル |
|                                                                                                    | 追加                     |
|                                                                                                    | 禹罕际余                   |
|                                                                                                    | すべて解释                  |

[追加]をクリック、ファイルの場所[Temp] から大阪のデータを追加します。大阪東北部のフ オルダをクリックし、xmlのファイルがあるので選択し、[開く]をクリックします。この他3つ も同様に追加します。

大阪東北部、大阪東南部、大阪西北部、大阪西南部を追加できたら、読み込みファイルに表示 されているか確認し、[OK]をクリックします。

| 曇ファイルを開く                                   |                                           | × |
|--------------------------------------------|-------------------------------------------|---|
| ファイルの場所(1):                                | 📔 大阪東北部 💽 🕝 🌮 🖽                           |   |
| FG-JPS-5285-04-<br>dem10b-20090201.<br>xml |                                           |   |
| ファイル名(N):                                  | FG-JPS-5235-04-dem10b-20090201×ml _ 開((O) |   |
| ファイルの種類(T):                                | 基盤地図情報ファイル(*xml*zip) ▼ キャンセル              |   |

このように標高メッシュデータが表示されます。

| 調査整地図情報ビューアー・コンパーター                                                                                                    | ×                                                          |
|----------------------------------------------------------------------------------------------------|------------------------------------------------------------|
| ファイル(F) 設定(L) 表示(V) 腐性(A) 計測(R) コンバート(C) ヘルブ(H)                                                                                                    |                                                            |
| │ □ 🖻 🗑 🗖 📴 💷 🗨 🗨 🖬 🧖 🖓 🖳 🖗 🗮 🗮 🛃 👘 🖉                                                                                                    | 🖻 🐍 🍕                                                      |
| Constant Constant Consta |                                                            |
|                                                                                                    | Concernance and the second                                 |
|                                                                                                    | Car 1                                                      |
|                                                                                                    | <u>ح</u>                                                   |
|                                                                                                    | X=-148,212.2 Y=-57,127.4 (m) E1852236.12 N3439.44.59 ***** |

3)次に[コンバート]→[標高メッシュをシェープファイルへ出力]を選択、[標高メッシュデータの シェープファイルデータへの変換]と表示されるので、[直径座標系に変換して出力]にチェック して「6 系」の表示を選択、[現在表示されている要素のみ出力]にチェックし、出力先ファイ ルのアイコンをクリックし、保存する場所を[Temp] にし、ファイル名を「osaka\_height」と 入力して、[保存]をクリック。さらにもう一度内容を確認し、[OK] をクリックします。

作業の終了を確認し、[Temp]に[osaka\_height.shp]が保存されたか、確認し、コンバートソフトを閉じます。

| 標高メッシュデータのシェーブファイルデータへの変換                                                                                                    | ×                                       | 277イルの保存分           | 6             |       |                                                                                                    | ×           |
|----------------------------------------------------------------------------------------------------|-----------------------------------------|---------------------|---------------|-------|----------------------------------------------------------------------------------------------------|-------------|
| <ul> <li>✓ 直角座標系に変換して出力</li> <li>6 系</li> <li>✓</li> <li>✓</li> <li>● 全データを出力     <li>● (おわがね)現在表示されている更素のみを出力     </li> </li></ul> | <ul> <li>OK</li> <li>※ キャンセル</li> </ul> | (保存する場所(I):<br>FGDV | Lemp<br>大阪西南部 | 大阪西北部 | <ul> <li>▼</li> <li>●</li> <li>●</li></ul> |             |
| ○ 設定された領域内の要素のみを出力                                                                                                    |                                         |                     |               |       |                                                                                                    |             |
| 出力先ファイル<br>[                                                                                                    | 出力サイズ確認                                 | 大阪東北部               | acoka kojskt  |       | - (97                                                                                                    | •           |
|                                                                                                    |                                         | ファイルの種類(T):         | シェープファイル(*.sh | o)    | · I₩1                                                                                                    | +(0)<br>/セル |

## <u>(3)ArcGIS で標高データを作成し、Google Earth™に表示する</u>

1)[スタート]→[すべてのプログラム]→[ArcGIS]→[ArcMap10]をダブルクリックし起動します。

2) 起動したら、 🕁 - [データの追加] (画面の上部) をクリック。

テータの追加から[フォルダに接続]をクリック、[コンピューター]→[ローカルディスク(D;)] →[Temp] を選択し、[OK]をクリック。[osaka\_height.shp]を選択し、[追加]をクリックします。

| データの追加                                                               |                            | × |
|----------------------------------------------------------------------|----------------------------|---|
| 場所: 🛛 🗧                                                              | 🔁 D¥Temp 💽 🚖 🏠 🏹 🗮 🔹 🖆 🗊 🚳 |   |
| □ FGDV □ 大阪東北部 □ 大阪東南部 □ 大阪西北部 □ 大阪西北部 □ 大阪西南部 □ 大阪西南部 □ osaka_heigt | β<br>β<br>β<br>ht.shp      |   |
| 名前:                                                                  | losaka_height.shp 追加       |   |
| 種類の表示                                                                | データセットとレイヤ キャンセル           |   |

3)次のようにデータが表示されます。データが黒く表示されているように見えますが、拡大して みると、点データの集合になっていることがわかります。これを DEM といいます。

※DEM(Digital Elevation Model)は地表面を規則的に等間隔に分割したエリアの代表点の属性 値として、その場所の標高値を与えたものです。

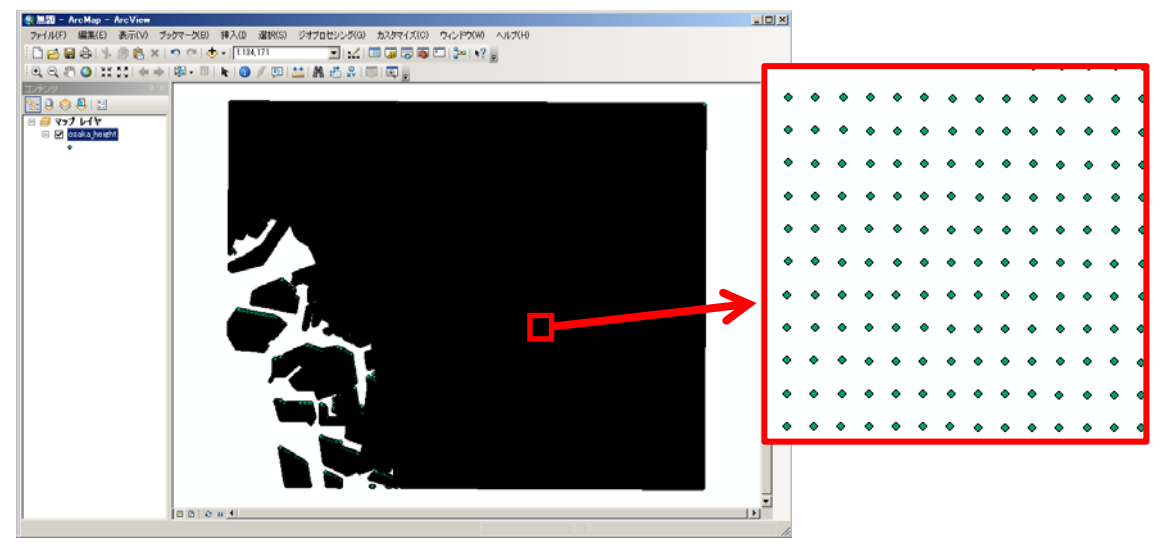

テーブルデータを見ると、1つのポイント(FID)に標高データが入っているのがわかります。

| テー                    | ブル  |          |     | × |  |  |
|-----------------------|-----|----------|-----|---|--|--|
| 🗄 +   🖺 +   🖫 🎊 🖾 🐠 🗙 |     |          |     |   |  |  |
| osaka_height ×        |     |          |     |   |  |  |
|                       | FID | Shape    | 優高  |   |  |  |
|                       | 0   | Point ZM | 0   |   |  |  |
|                       | 1   | Point ZM | 0.1 |   |  |  |
|                       | 2   | Point ZM | 0.1 |   |  |  |
|                       | 3   | Point ZM | 0.2 |   |  |  |
|                       | 4   | Point ZM | 0.3 |   |  |  |
|                       | 5   | Point ZM | 0.4 |   |  |  |
|                       | 6   | Point ZM | 0.5 |   |  |  |

4)次にツールバーから[カスタマイズ]→**[エクステンション]**をクリック。

[Spatial Analyst]にチェックを入れ、[閉じる]をクリックします。

| <u>Ι</u> θλ <del>Γ</del> ύθευ                                                                                                    | ? × |
|----------------------------------------------------------------------------------------------------|-----|
| 使用するエクステンションを選択                                                                                                    |     |
| 3D Analyst         ArcScan         Geostatistical Analyst         Maplex         Network Analyst         Publisher         Schematics         Ø Spatial Analyst         Tracking Analyst |     |
| [兑 <sup>1</sup> 月:                                                                                                    |     |
| 8D Analyst 10.0<br>Copyright ©1999-2010 ESRI Inc. All Rights Reserved                                                                                                    |     |
| サーフェス モデリングと 3D ビジュアライゼーションのためのツールを提供します。                                                                                                    |     |
| エクステンション(こついて(A) 閉じる                                                                                                    |     |

5)[ArcToolbox]を起動し、[Spatial Analyst]→[内挿]とクリッ クし、[IDW] をダブルクリックします。

6)IDWの画面がでるので、入力ポイントフィーチャの▼をクリックし、[osaka height]を選択します。Z値フィールドは標高のまま、出力ラスタはフォルダのアイコンをクリックし、保存する場所を[Temp]にし、名前を「osaka dem」と入力します。出力セルサイズ、乗数、検索範囲、検索範囲の設定は表示された内容のまま、[OK]をクリックします。

| このアイコンをクリ                               | リック              |
|-----------------------------------------|------------------|
|                                         |                  |
| 10 センンガ(G) カスマーズ(C) ウイン                 | ドウ(W) ヘルプ(日)     |
|                                         | w ▶2             |
|                                         |                  |
|                                         |                  |
| The toolbox                             | -                |
| Data Interoperability Tools             |                  |
| Beostatistical Analyst Tools            |                  |
| The Source Analyst "V−11.               |                  |
| E Spatial Analyst ヅール                   |                  |
|                                         |                  |
| □ □ ○ ○ ○ ○ ○ ○ ○ ○ ○ ○ ○ ○ ○ ○ ○ ○ ○ ○ |                  |
| 国 一致 ジェネラライズ                            |                  |
|                                         |                  |
| 国 💊 ノーノー 🗇 🖉                            |                  |
| □ ● ● ● ● ● ● ● ● ● ● ● ● ● ● ● ● ● ● ● |                  |
|                                         |                  |
|                                         |                  |
|                                         |                  |
| Natural Neighbor                        |                  |
| - べ 加ギンガ (Kriging)                      |                  |
|                                         |                  |
|                                         | o Raster)        |
| - ペートボ → ラスタ(ファイル)                      | に<br>よる定義) (Tope |
| トレンド (Trend)                            |                  |
| ↓ ↓ ↓ ↓ ↓ ↓ ↓ ↓ ↓ ↓ ↓ ↓ ↓ ↓ ↓ ↓ ↓ ↓ ↓   | スプライン (Spline    |
| ■ ▲ 再分類                                 |                  |
| 🗉 💰 地下水解析                               |                  |
| 🛛 🛋 多変量解析                               |                  |
|                                         |                  |
|                                         |                  |
| 📄 🐳 日射量解析                               |                  |
| 📃 🗈 🗞 条件                                |                  |
| 📗 🗟 水文解析                                |                  |
| 📗 🖻 💊 算術演算                              |                  |
| 📗 🗉 🦠 距離                                |                  |
| 📗 🔿 近傍解析                                |                  |
| 📗 🔄 🍑 Tracking Analyst ツール              |                  |
| 白 🚱 カートグラフィ ツール                         |                  |
|                                         |                  |

| <sup>™</sup> ID₩  |             |
|-------------------|-------------|
| 入力ポイントフィーチャ       | <u> </u>    |
| osaka_height      |             |
| Ζ値 フィールド          |             |
|                   | <b>•</b>    |
|                   |             |
| D:¥Temp¥osaka_dem |             |
| 出力セル サイズ (オプション)  |             |
| 74.3555202440422  |             |
| 乗数(オブション)         |             |
|                   | 2           |
| 検索範囲(オブション)       |             |
|                   |             |
| 検索範囲の設定           |             |
| # 12              |             |
|                   |             |
| 最大距離:             |             |
|                   | <b>_</b>    |
|                   |             |
| マヤノセル 環境          | - ハルノを表示 >> |

**7)**次のようにマップが表示されます。[Osaka height]レイヤ表示のチェックを消します(マップ レイヤ名の隣のチェック欄)。

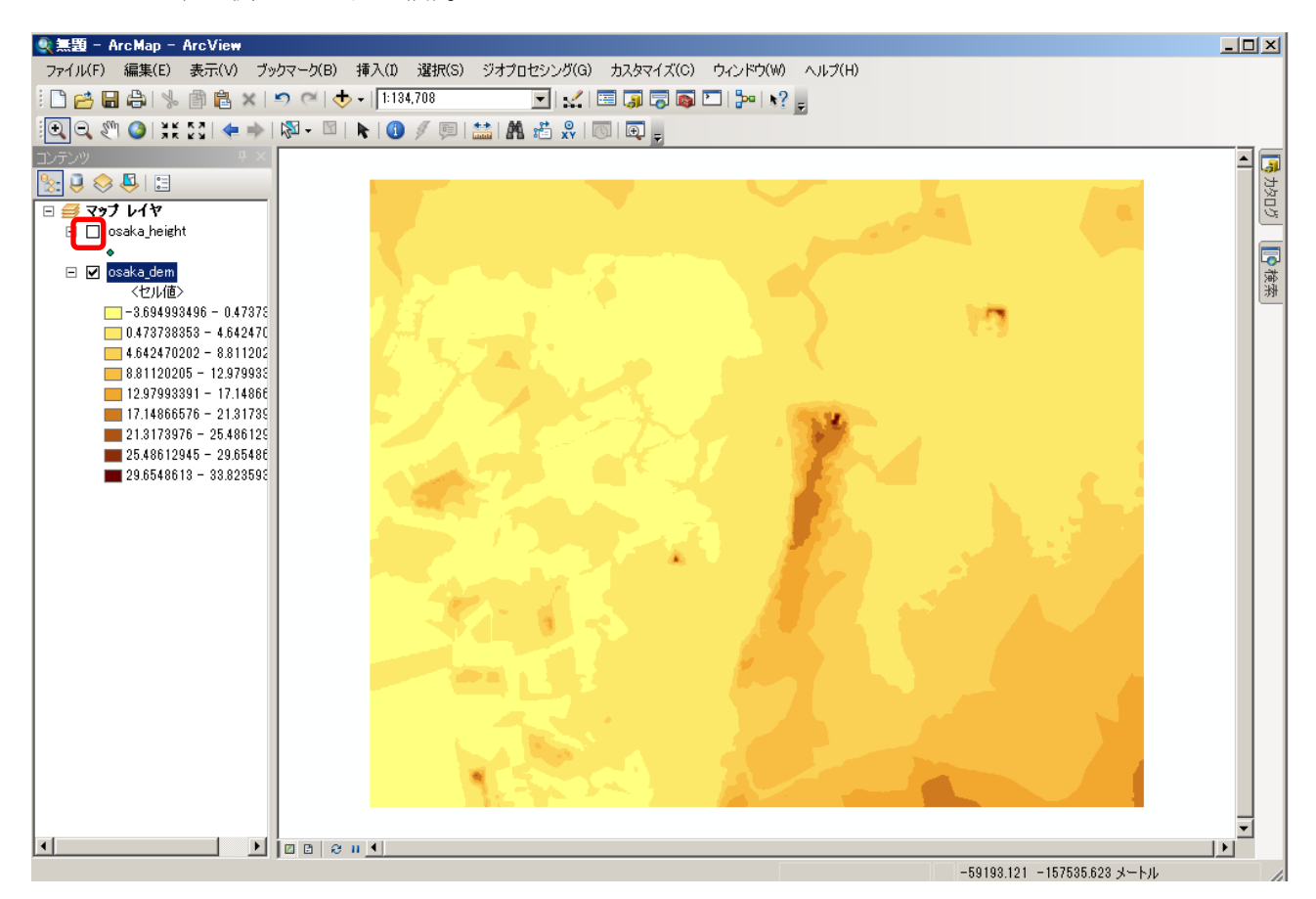

8) マップレイヤの[osaka\_dem]上で右クリック、[プロパティ]を選択、[シンボル]を選択します。 カラーランプでシンボルの色の変更、クラス、分類を編集できます。

| レイヤ プロパティ                                                                                                    |                                                      |                                                                | ?)               | K.       |
|----------------------------------------------------------------------------------------------------|------------------------------------------------------|----------------------------------------------------------------|------------------|----------|
| 一般   ソース   範囲   表示                                                                                                    | テ シンボル                                               |                                                                |                  |          |
| 表示(S):<br>個別値                                                                                                    | クラスにグループ化されたラスタ値を描画します。                              |                                                                | インポート(M)         |          |
| 75日<br>ストレッチ<br>不連続カラー                                                                                                    | - フィールド<br>値(V) <セル値> 正<br>ム¥毎                       | <b>規化(Z)</b> (なし)                                              | <u></u>          | リックすると色の |
|                                                                                                    | 等間隔                                                  | クラス(C) 🤋 💌                                                     | 分類(Y) 変見         | 更ができます   |
|                                                                                                    | カラー ランプ                                              |                                                                |                  |          |
|                                                                                                    | シンボ                                                  | <u>, 5∧"1</u>                                                  |                  |          |
|                                                                                                    | 0.473738353 - 4.642470201                            | -3.034393490 - 0.4/3/38303                                     |                  |          |
|                                                                                                    | .642470201 - 8.811202049<br>8.811202049 - 12.9799339 | 4.642470202 - 8.8112 <del>020</del><br>8.81120205 - 12.9799339 | - ンンホルをクリック<br>] | 138      |
| Contraction of the local distance of the local distance of the loc | 12.9799339 - 17.14866575                             | 12.97993391 - 17.14866575<br>17 14866576 - 21.31739759         | 色の反転などができ        | ます       |
| 1 A A                                                                                                    | □ セル スの閾値を表示(H)                                      | NoData f                                                       |                  |          |
| A 100                                                                                                    | □ 陰器                                                 |                                                                |                  |          |
|                                                                                                    |                                                      |                                                                |                  |          |
| シンボル単                                                                                                    | 体をダブルクリ                                              |                                                                |                  |          |
| <br>ックすると、                                                                                                    | 、そのシンボルの                                             | OK                                                             | キャンセル 適用(A)      | j        |
| 編集ができ                                                                                                    | ます                                                   |                                                                |                  |          |
|                                                                                                    |                                                      |                                                                |                  |          |

| 9)表示されたマップを Google Earth™ に表示するためファイル                                                                                                    | ArcToolbox X                                                                                                    |
|----------------------------------------------------------------------------------------------------|----------------------------------------------------------------------------------------------------|
| を変換します。[ArcToolbox]→[変換ツール]→[KML へ変換]→                                                                                                    | mail Arc rootbox<br>画 参 3D Analyst ツール                                                                                                    |
| $[1/4 \rightarrow KMI (I aroun to KMI)] b d J h h h l to t$                                                                                                    | H- અਚ Data Interoperability Tools<br>표- 🌺 Geostatistical Analyst Tools                                                                                                    |
| $[\mathbf{r} \in [\mathbf{r} \in \mathbf{M}]$                                                                                                    | ⊕-ആ Network Analyst ツール<br>⊕-ആ Spatial Analyst ツール                                                                                                    |
|                                                                                                    | 由 🌍 Tracking Analyst ツール<br>由 🚳 カートグラフィ ツール                                                                                                    |
| 10)レイヤ▼をクリックし[osaka_dem]を選択、出力ファイルは                                                                                                    | 由 🏟 サーバ ツール<br>南 😂 ジオコーディング ツール                                                                                                    |
| フォルダアイコンをクリックし、保存する場所を[Temp]、名前                                                                                                    | 田 🌍 スケマティック ツール<br>中 🌑 デーク管理 ツール                                                                                                    |
| たここでは「十阪煙草」と入力」 保存を力11ック レイヤの                                                                                                    | 由く パーセル ファブリック ツール                                                                                                    |
| をここでは「八阪保甸」と八刀し、休行をクリック、レイ (の)                                                                                                    | ■ ● マルテノスシンション ウール<br>■ ● ● リニア リファレンス ツール                                                                                                    |
| 出力スケールを <b>半角英数</b> で「1」と入力し、確認できたら、[OK]                                                                                                    | 田・匈爾 解析 ツール<br>田・匈爾 空間統計 ツール                                                                                                    |
| をクリックします。                                                                                                    | 白· <b>容</b> 変換 ツール<br>由· <b>S</b> CAD へ変換                                                                                                    |
|                                                                                                    | ■ Southand へ変換 ■ Mathematical department of the second department of the second depa                                                                                                    |
|                                                                                                    | 山 🔊 KMI から亦語                                                                                                    |
| ヘレイヤ → KML (Laver to KML)                                                                                                    | 田 S KML A 変換                                                                                                    |
| $\frac{1}{\sqrt{17}}  \text{KML (Layer to KML)}$                                                                                                    | □ S KML からまた<br>□ S KML へ変換<br>ークマラブ → KML (Map To KML)                                                                                                    |
|                                                                                                    | ローシー KML / Mog (A<br>マップ → KML (Map To KML)<br>レーヤ → KML (Layer to KML)                                                                                                    |
| Vイヤ → KML (Layer to KML)     Image: Second second seco | ローシードML A <sup>D</sup> S (Map To KML)<br>マップ → KML (Map To KML)<br>レイヤ → KML (Layer to KML)<br>田 シーンドクシ支換<br>田 シーンドングス変換<br>田 ションニープファイル人変換                                                                                                    |
| L/ヤ → KML (Layer to KML)     L/ヤ     osaka_dem     L/ヤ     D¥Temp¥大阪標高kmz     L/ヤの出力スケール     U                                                                                                    | How KML Avgg<br>マップ → KML (Map To KML)<br>                                                                                                    |
| V-ヤ → KML (Layer to KML)     IIIX     V/ヤ     osaka_dem     IIIIX     D*Temp¥大阪標高km2     V/ヤの出力スケール     IIX     * データ コンテンツ ブロパティ                                                                                                    | Control Article Article Ar                                                                                                    |
| <ul> <li>レイヤ → KML (Layer to KML)</li> <li>レイヤ</li> <li>posaka_dem</li> <li>エーマン</li> <li>レイヤの出力スケール</li> <li>レイヤの出力スケール</li> <li>マータ コンテンツ プロパティ</li> <li>* 出力画像プロパティ</li> </ul>                                                                                                    | Image: Non-Arrow State       Image: Non-Arrow State                                                                                                    |
| <ul> <li>レイヤ → KML (Layer to KML)</li> <li>レイヤ</li> <li>osaka_dem</li> <li>出力フィル</li> <li>D*Temp*大阪標高kmz</li> <li>レイヤの出力スケール</li> <li>ジ レイヤの出力スケール</li> <li>1</li> <li>ギ データ コンテンツ ブロパティ</li> <li>* 転田ブロパティ</li> </ul>                                                                                                    | KML $\Lambda^{D}$ , Syk $\nabla_{2}$ $\nabla_{2}$                                                                                                    |
| <ul> <li>レイヤ → KML (Layer to KML)</li> <li>レイヤ</li> <li>(csaka_dem)</li> <li>(csaka_dem)</li> <li></li></ul>                                                                                                    | ■ KML $h^{(0,2),(k)}$<br>マップ → KML (Map To KML)<br>$V(YY \rightarrow KML (Layer to KML))$<br>■ WFS から変換<br>■ ジェーブファイル人変換<br>■ ジェーブファイル人変換<br>■ ジメダータ<br>■ ジスタから変換<br>■ ジラスタから変換<br>■ ジェッル<br>(国 ペンタクテク                                                                                                    |
| <ul> <li>レイヤ → KML (Layer to KML)</li> <li>レイヤ</li> <li>psaka_dem</li> <li>エカファイル</li> <li>D¥Temp¥大阪標高kmz</li> <li>レイヤの出力スケール</li> <li>データ コンテンツ ブロパティ</li> <li>* 出力画像ブロパティ</li> <li>* 範囲ブロパティ</li> </ul>                                                                                                    | C Skith $M^{1}$ (Map To KML)<br>$V^{1} \rightarrow KML$ (Map To KML)<br>$V^{2} \rightarrow KML$ (Layer to KML)<br>$V^{2} \rightarrow KML$ (Layer to KML) (Lay |
| <ul> <li>レイヤ → KML (Layer to KML)</li> <li>レイヤ</li> <li>(csaka_dem<br/>出力ファイル</li> <li>(D¥Temp¥大阪標高kmz)</li> <li>レイヤの出力スケール</li> <li>ジ データ コンテンツ ブロパティ</li> <li>* 出力画像ブロパティ</li> <li>* 範囲ブロパティ</li> </ul>                                                                                                    | KML A <sup>3</sup> /25/A <sup>3</sup> KML A <sup>3</sup> /25/A <sup>3</sup> $(Map To KML)$ $V = KML (Layer to KML)$ $V = KML (Layer to KML)$ $V =$                                                                                                    |
| <ul> <li>レイヤ → KML (Layer to KML)</li> <li>レイヤ</li> <li>psaka dem</li> <li>出カファイル</li> <li>D¥Temp¥大阪標高km2</li> <li>レイヤの出力スケール</li> <li>ジ</li> <li>データ コンテンツ プロパティ</li> <li>※ 出力画像プロパティ</li> <li>※ 範囲プロパティ</li> </ul>                                                                                                    | KML A <sup>3</sup> 29月<br>KML A <sup>3</sup> 29月<br>KML A <sup>3</sup> 29月<br>KML (Map To KML)<br>Ver $\rightarrow$ KML (Layer to KML)<br>Ver $\rightarrow$ KML (Layer to KML)<br>Ver $\rightarrow$ KML                                                                                                    |

作業が終了すると画面右下に表示が出るので確認します。

| $\checkmark$ | ✓ レイヤ→ KML (Layer to KML) | × |
|--------------|---------------------------|---|

表示されているレイヤを別途に保存したい場合は、マップレイヤの[osaka\_dem]のレイヤ名で 右クリック、レイヤファイルとして保存をクリックし、保存します。 11)[一時保存用]→[Temp]に[大阪標高.kmz]ファイルが保存されているか確認し、 ルクリックで Google Earth<sup>TM</sup>を起動します。

(例で表示したマップは8)の作業で一番低い階級のシンボルを [色なし] にした。)

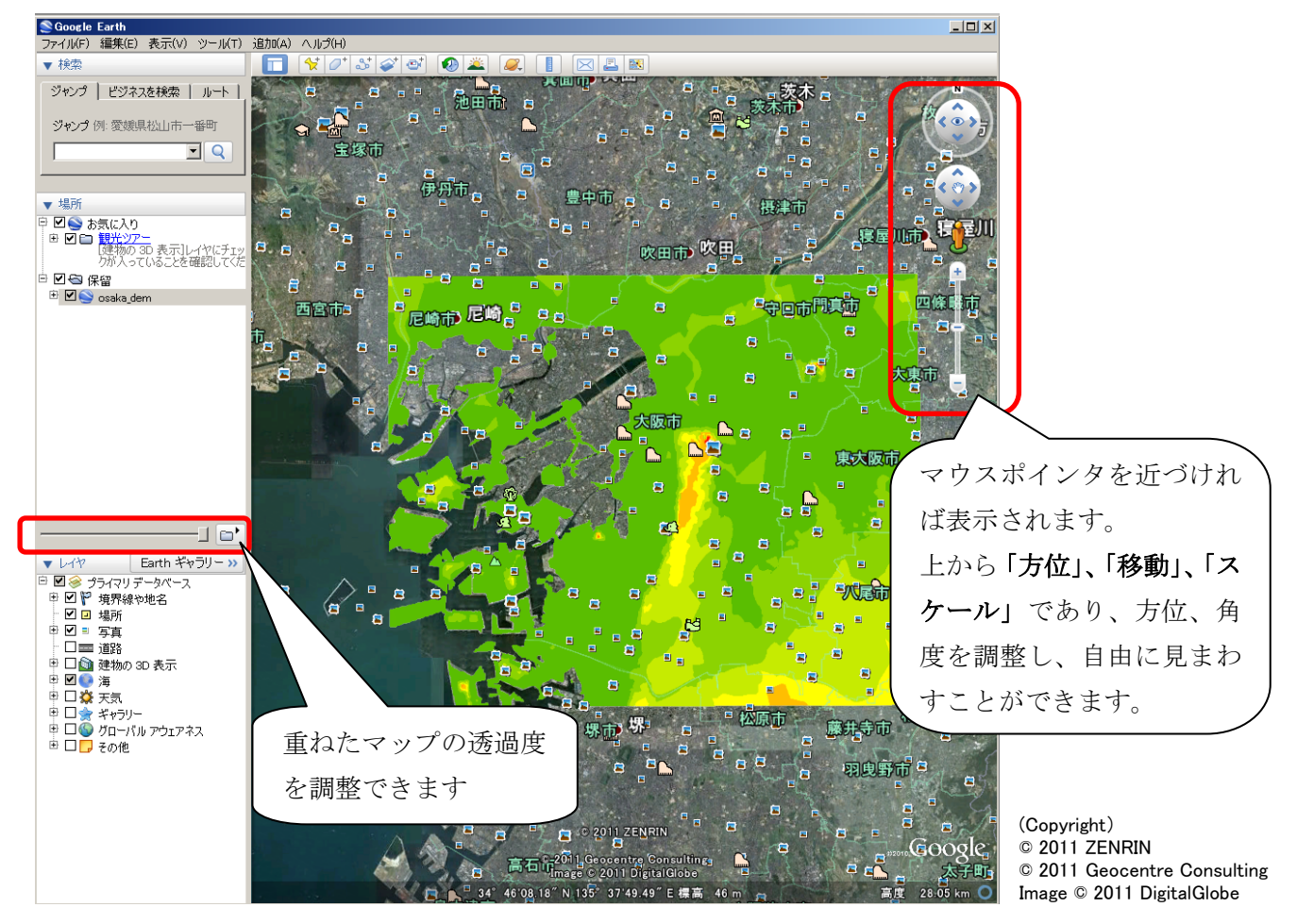

[ツール] → [オプション] を開き、3D ビューの [地形の精度] 内、起伏の強調度を「3」 にして、[OK] をクリックすると、3D で表示されます。

| 📚 Google Earth オプション         |               |                   | ? >                         |  |
|------------------------------|---------------|-------------------|-----------------------------|--|
| 3D ビュー   キャッシュ   ツアー         | ナビゲーション   全般  |                   |                             |  |
| テクスチャの色                      | 異方性フィルタリング    | 「うべルおよびアイコンのサイズ 」 | 「グラフィック モード ―――             |  |
| C High Color (16 ピット)        | ⊙ <b>オ</b> フ  | C 小               | C OpenGL                    |  |
| ● True Color (32 ビット)        | 0 中           | ◎中                | <ul> <li>DirectX</li> </ul> |  |
| ☑ 圧縮                         | ○ 高           | 0 大               | 匚 セーフ モードを使用                |  |
| 緯度/経度を表示                     | 高度を表示         | _ フォント            |                             |  |
| ○ 度 (10 進法)                  | 0 フィート、マイル    |                   |                             |  |
| ◎ 度、分、秒                      |               | 3D フォントを弾択        |                             |  |
| ○ 度、分 (10 進法)                | ◎ メートル、キロメートル |                   |                             |  |
| ○ ユニバーサル積メルトカル図法             |               |                   |                             |  |
| ┌ 地形の精度 ────                 |               |                   |                             |  |
| 低                            |               |                   | 高                           |  |
| (速い)                         |               |                   | い 四十 「」」() 進いり              |  |
| 2 地形を表示   起伏の強調度: 3 (05 - 3) |               |                   |                             |  |
| - 梗組マップ                      |               |                   |                             |  |
| フップサイブ・ 小                    |               |                   | <del>*</del>                |  |
|                              |               |                   |                             |  |
|                              |               |                   |                             |  |
|                              |               |                   |                             |  |
| デフォルトに戻す                     |               | OK                |                             |  |

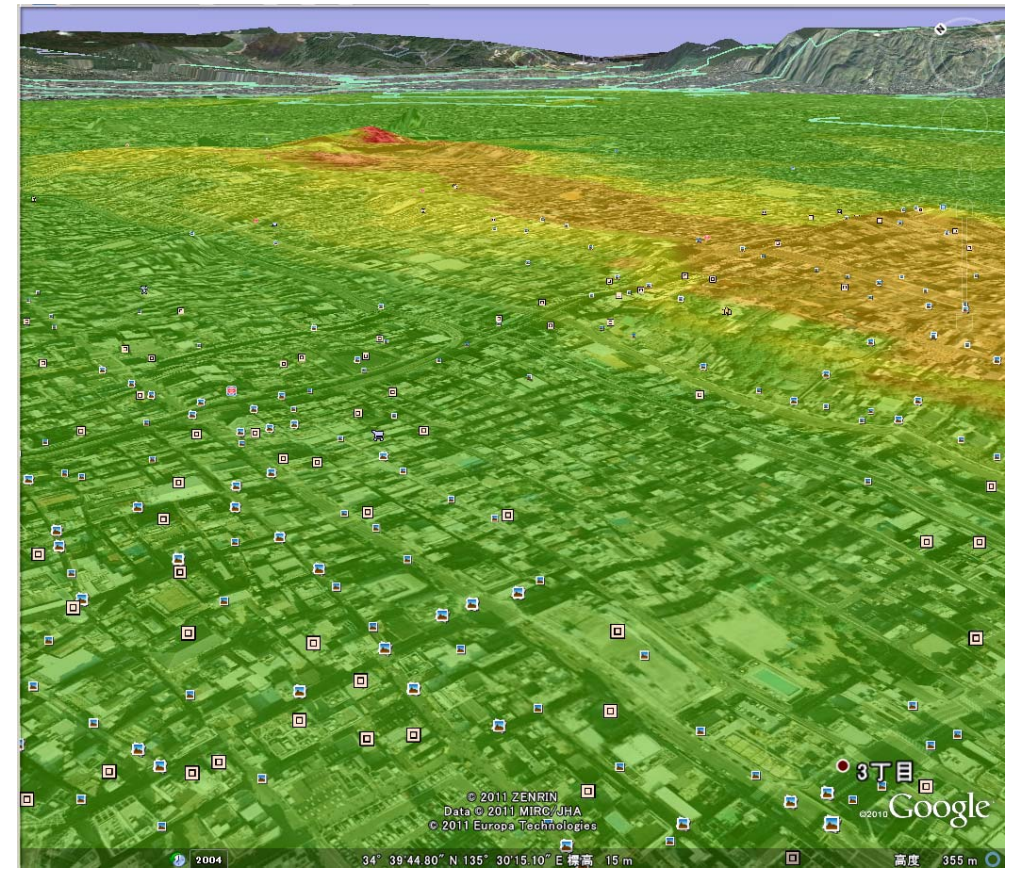

起伏の強調を1にして、建物3Dにチェックを入れると、建物が立体表示されます。

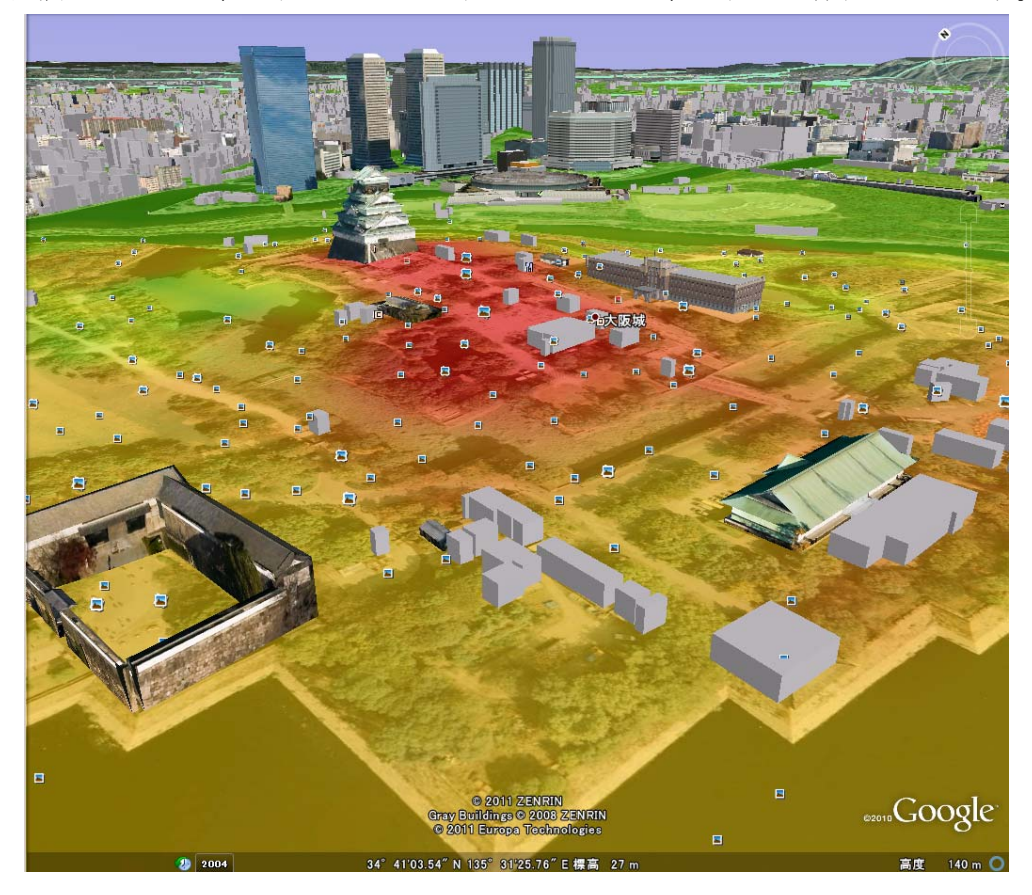